#### **Projektoplande / sites**

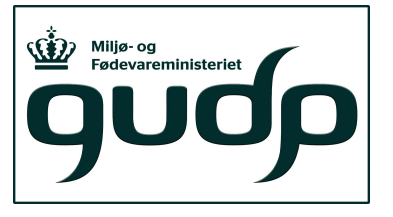

- Udviklings- og demonstrationsaktivitetre vil tage udganspunkt i ID15-oplande indenfor to vandoplande (foreslået):
  - I. Drænet kuperet moærne Norsminde Fjord, østjylland
  - II. Drænet moræne flade, Saltsø Å oplandet, sydsjælland
- Kriterier for valg af projektsites
  - Et eller flere ID15-oplande
  - Eksisterende drænkortlægning
  - Anden kortlægning
  - Instrumentering / monitering ældre datatidsserier
- Monitering
  - Drænvandsstationer (flow-målere, ISCO-prøvetagere, klimastation)
  - Piezometer-vandprøver

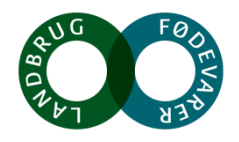

#### **Norsminde Fjord**

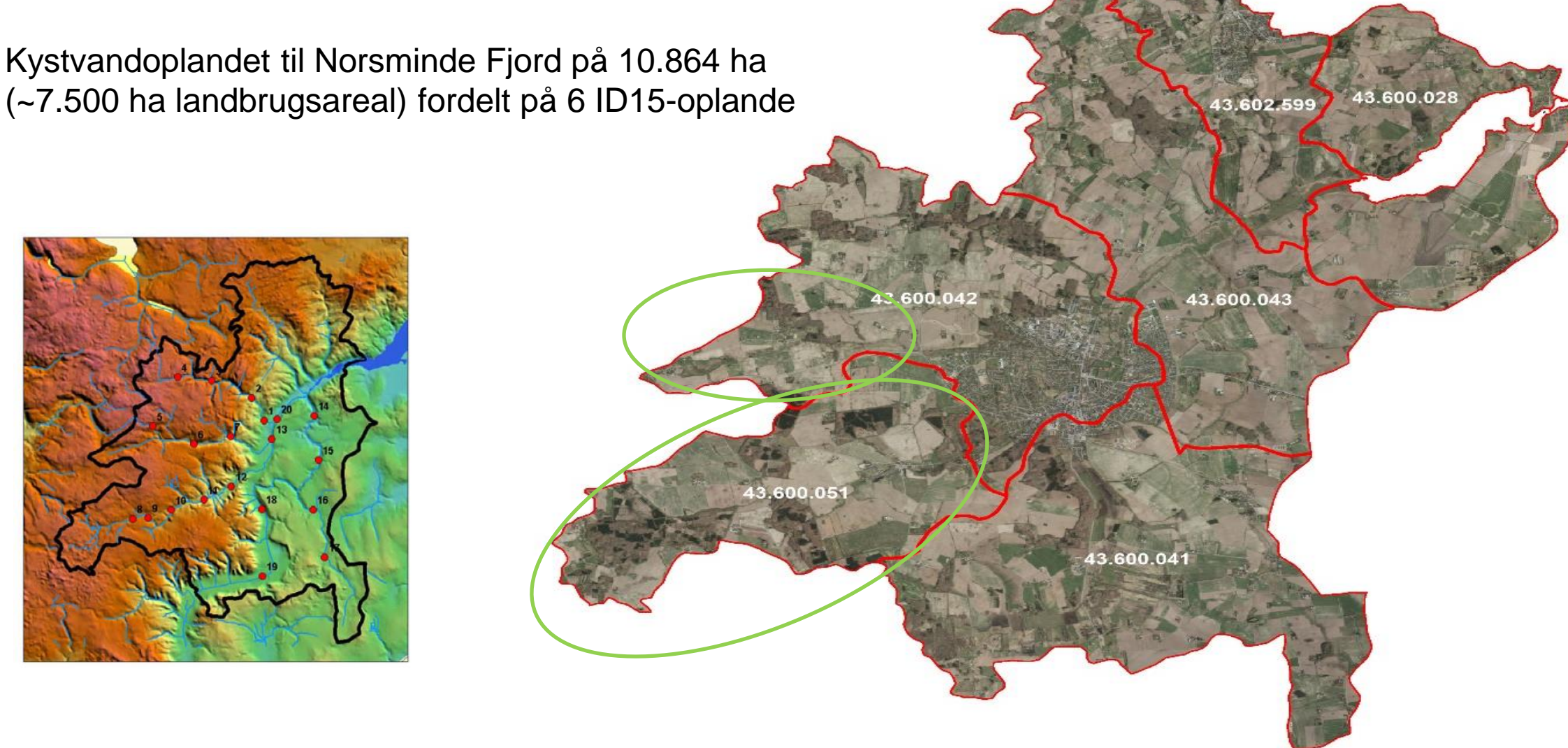

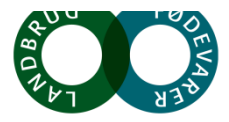

#### Kortlægning af landbrugsarealer, egnethedsklasser, dræn

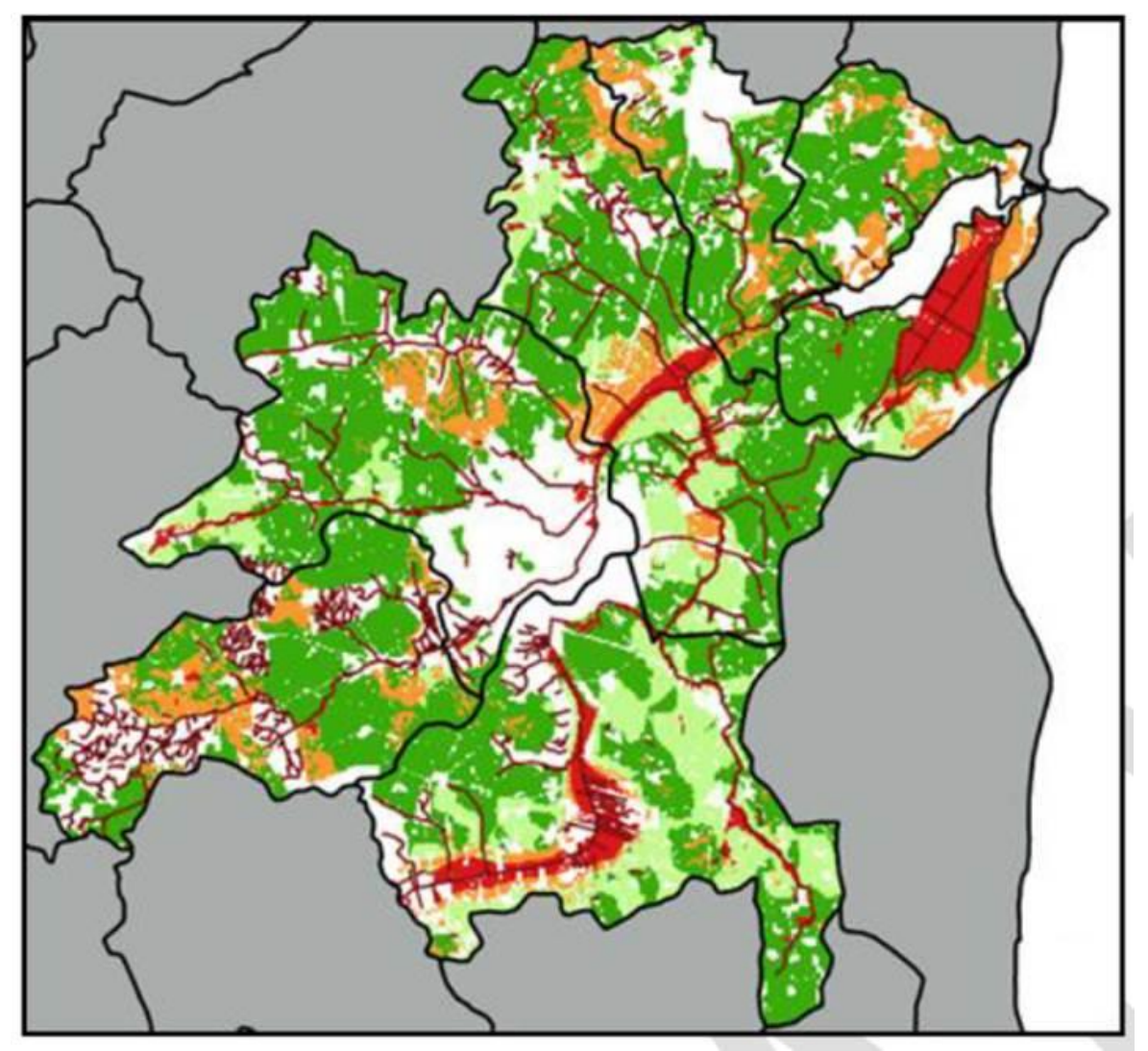

3.500 ha digitaliserede og georeferede drænkort

**Tabel 17.** Fordeling af egnethedsklasser for landbrugsarealet i de seks ID (NF) oplandet.

|   | ID15      | Egnet                    | Betinget egnet | Potentielt egnet | Ikke-egnet |
|---|-----------|--------------------------|----------------|------------------|------------|
|   |           | ha (pct.) <sup>§</sup>   | ha (pct.)      | ha (pct.)        | ha (pct.)  |
| 1 | 43600028  | 691 (61)                 | 50 (4,4)       | 219 (19)         | 181 (16)   |
| 2 | 43600041  | 910 (50)                 | 608 (33)       | 110 (6)          | 205 (11)   |
| 3 | 43600042  | 979 (75)                 | 139 (11)       | 148 (11)         | 33 (2,5)   |
| 4 | 43600043  | 1.039 <mark>(</mark> 61) | 382 (22)       | 171 (10)         | 106 (6,2)  |
| 5 | 43600051  | 760 (73)                 | 12 (1,1)       | 254 (24)         | 10 (0,9)   |
| 6 | 43602599  | 434 (72)                 | 32 (5,4)       | 130 (22)         | 7 (1,1)    |
|   | Total NF. | 4.815 (63)               | 1.224 (16)     | 1.031 (14)       | 541 (7.1)  |

<sup>§</sup>Angiver procentandelen af egnethedsklassen i forhold til det totale landbrugsareal i ID:

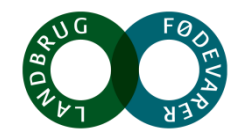

#### **ID15 data**

|   | ID15     | NLES4 <sup>¤</sup>   | ID15 ret <sup>¤</sup> |
|---|----------|----------------------|-----------------------|
|   |          | (kg N pr. ha pr. år) | (pct.)                |
| 1 | 43600028 | 51,5                 | 63,4                  |
| 2 | 43600041 | 55,4                 | 68,1                  |
| 3 | 43600042 | 58,2                 | 58,8                  |
| 4 | 43600043 | 51,6                 | 56,1                  |
| 5 | 43600051 | <mark>58,9</mark>    | 77,8                  |
| 6 | 43602599 | 44,6                 | 40,6                  |
|   | Total    |                      |                       |

<sup>¤</sup>NLES4 og ID15 retention fra Højberg et al. (2015).

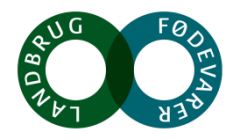

-

#### Fensholdt delopland (iDRÆN-resultater)

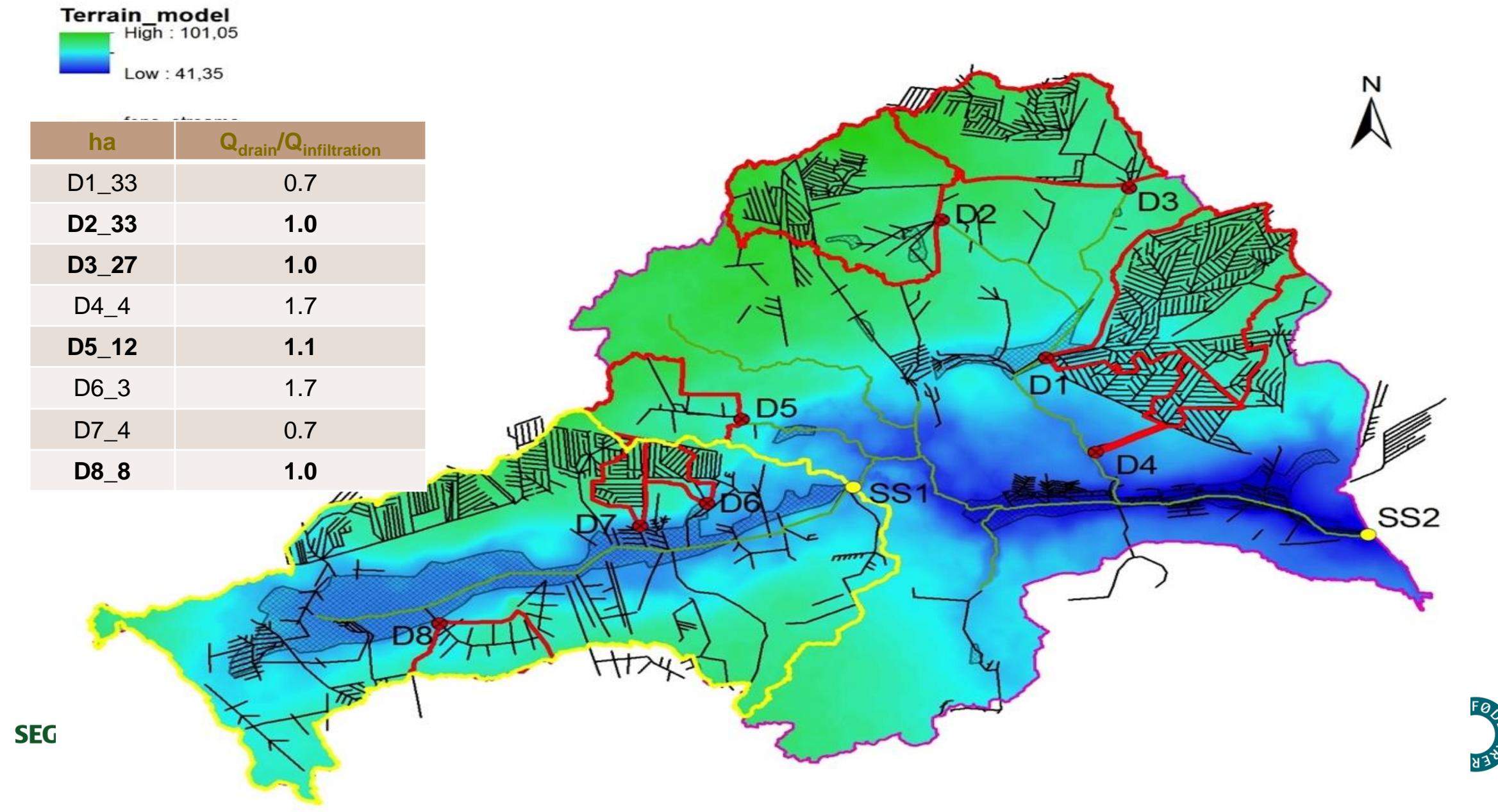

#### Fensholdt delopland (iDRÆN resultater)

| Drainage<br>catchment |     | TN-konc<br>(discharge<br>weighted) | Drainage loss<br>total N |       |
|-----------------------|-----|------------------------------------|--------------------------|-------|
|                       | ha  | mg/L                               | kg                       | kg/ha |
| D1                    | 34  | 8,9                                | 508                      | 15    |
| D2                    | 33  | 7,1                                | 675                      | 21    |
| D3                    | 28  | 7,8                                | 644                      | 23    |
| D4                    | 4   | 17                                 | 271                      | 68    |
| D5                    | 12  | 7,9                                | 378                      | 32    |
| D6                    | 3   | 15                                 | 200                      | 67    |
| D7                    | 4   | 16                                 | 116                      | 29    |
| D8                    | 8   | 7,7                                | 335                      | 42    |
| Sum                   | 126 |                                    | 3.127                    | 25    |

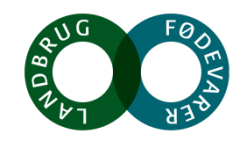

SEGES

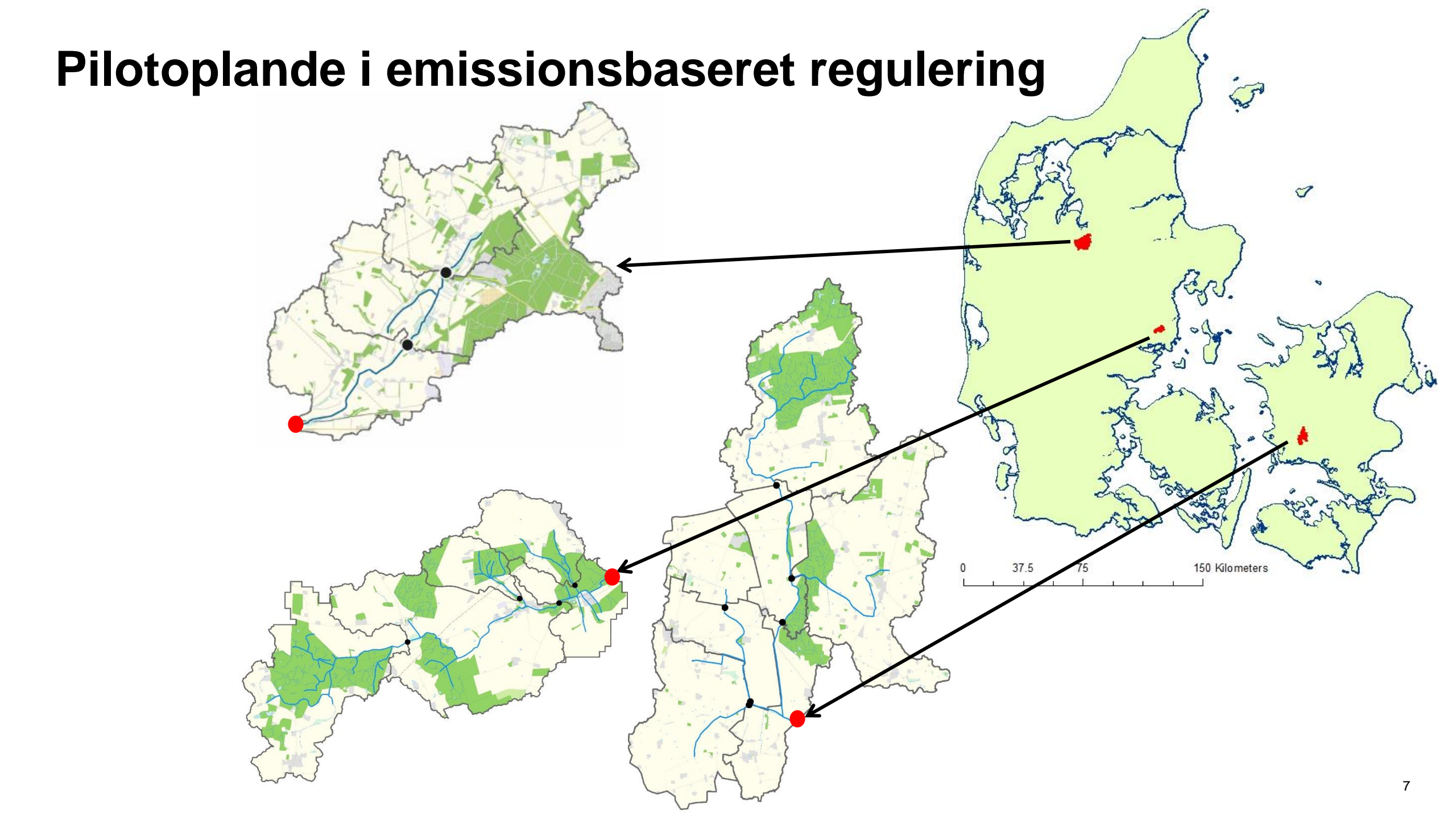

# Saltø Å oplandet

- Vandløbsmålinger fra efterår 2014 2018 (GUDP projekt)
- Hovedstation videreføres muligvis som NOVANA station
- 4 drænvandstationer (fra efterår 2015) videreføres
- N-min målinger i 3 år (2014-2016)
- DUALEM kortlægning af drænoplande
- Ttem kortlægning af drænoplande

Saltø Å 3858 ha Systemdrænet 64% dyrket areal

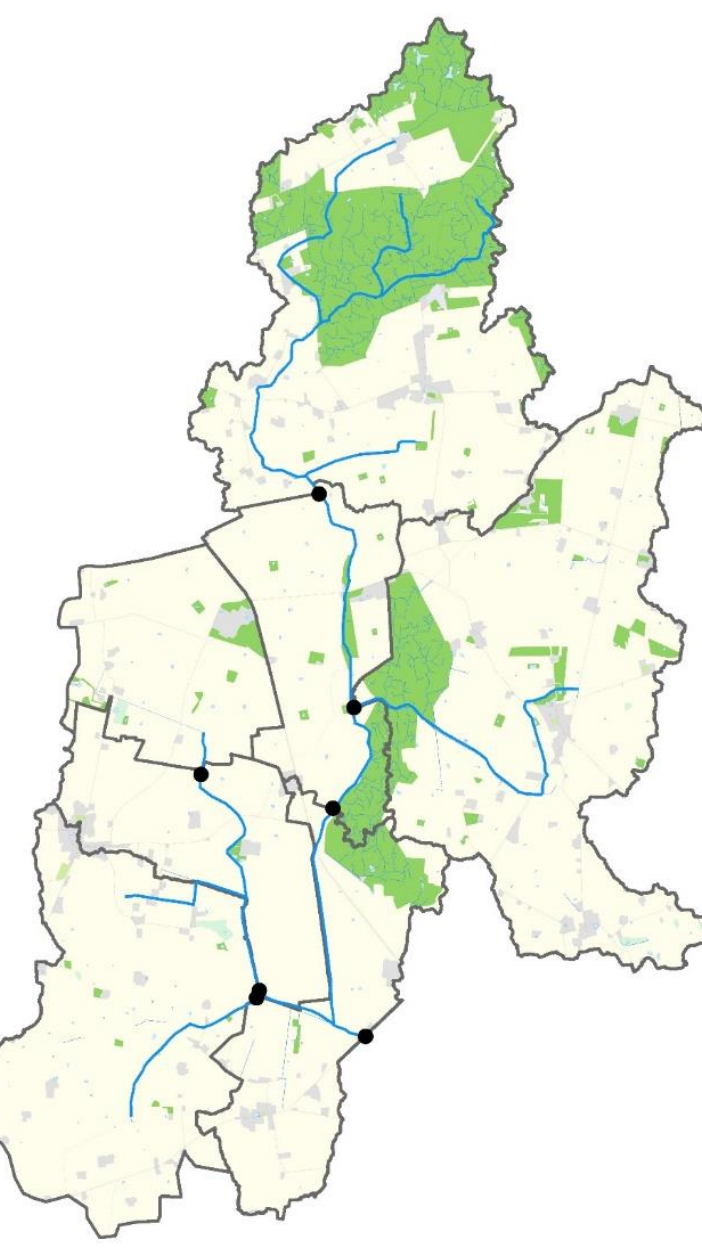

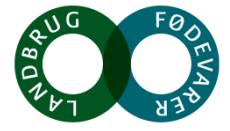

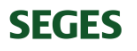

#### Daglige Total N koncentrationer i 3 pilotoplande

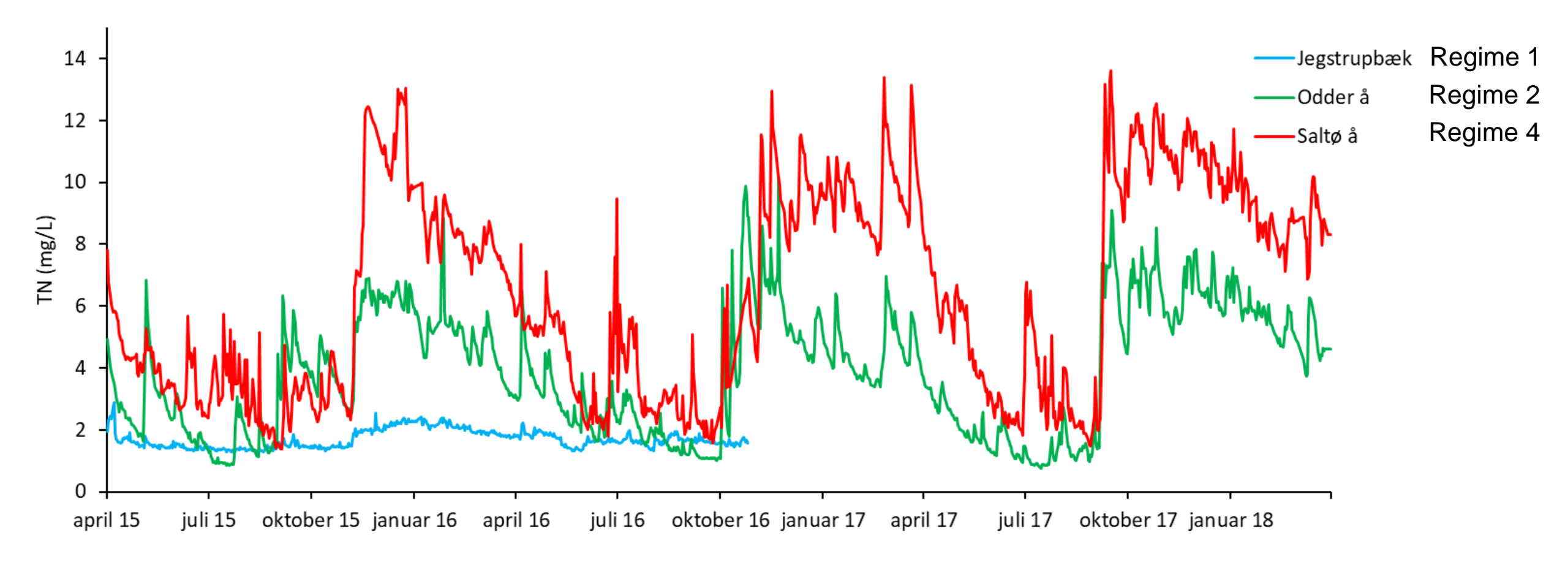

# Daglig vandføring og kvælstofudledning pr. ha (afstrømningsvægtet middelkoncentration)

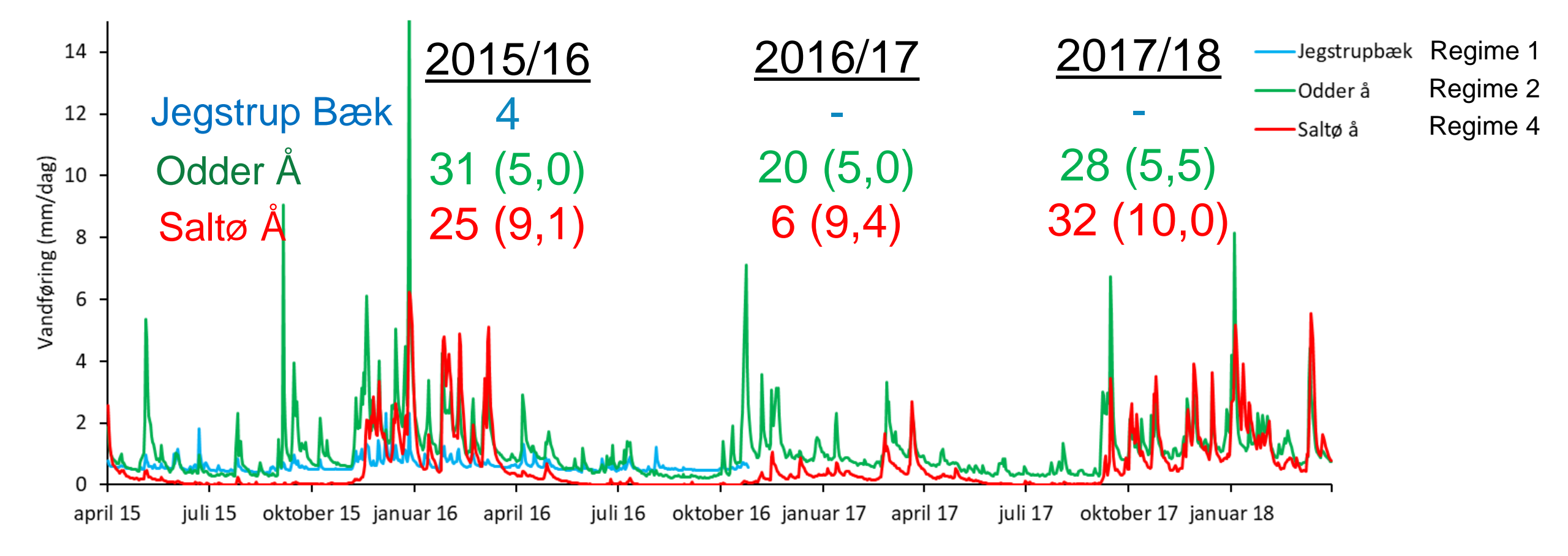

#### Et kvælstofudledningskort

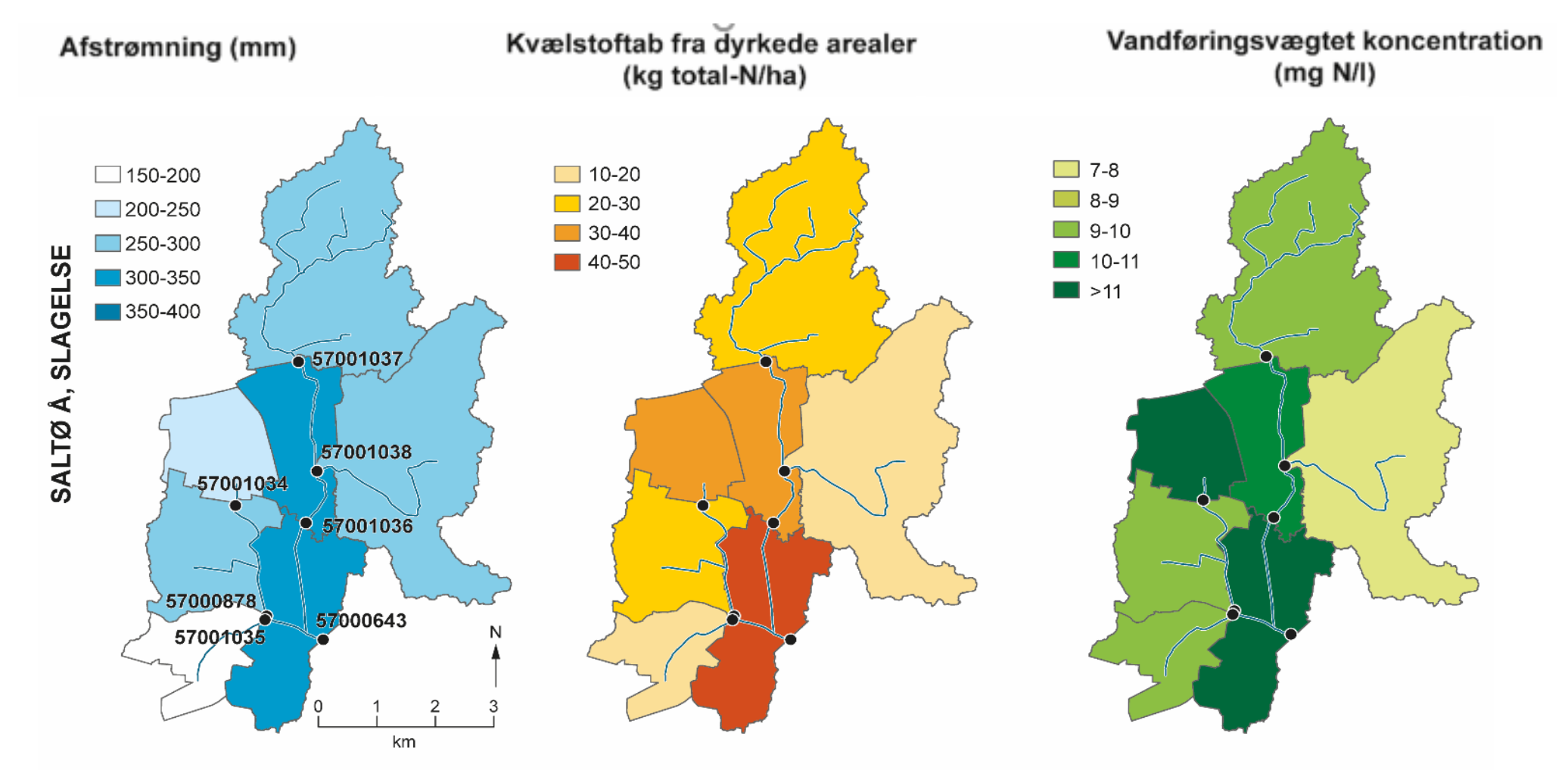

**Gns. mellem 2 måleår** År 1: oktober 2014-oktober 2015 År 2: oktober 2015-oktober 2016

#### **Retention i grundvand**

29-01-201916-01-2019

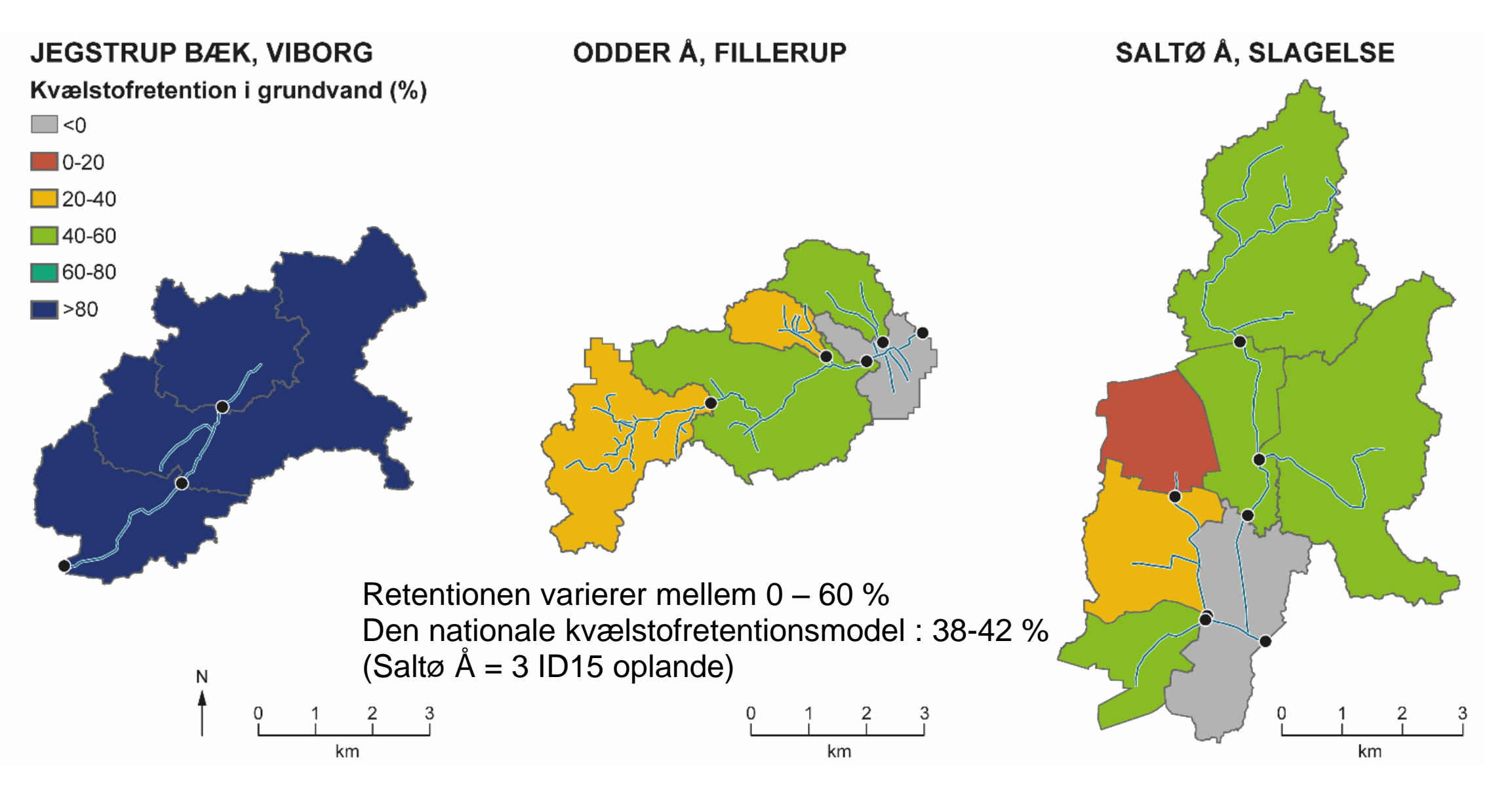

## Drænvandsstationer Saltø Å opland

#### Gyldenholm/Katrineholm

- 1. 46 hektar
- 2. 49 hektar
- 3. 120 hektar
- 4. 34 hektar

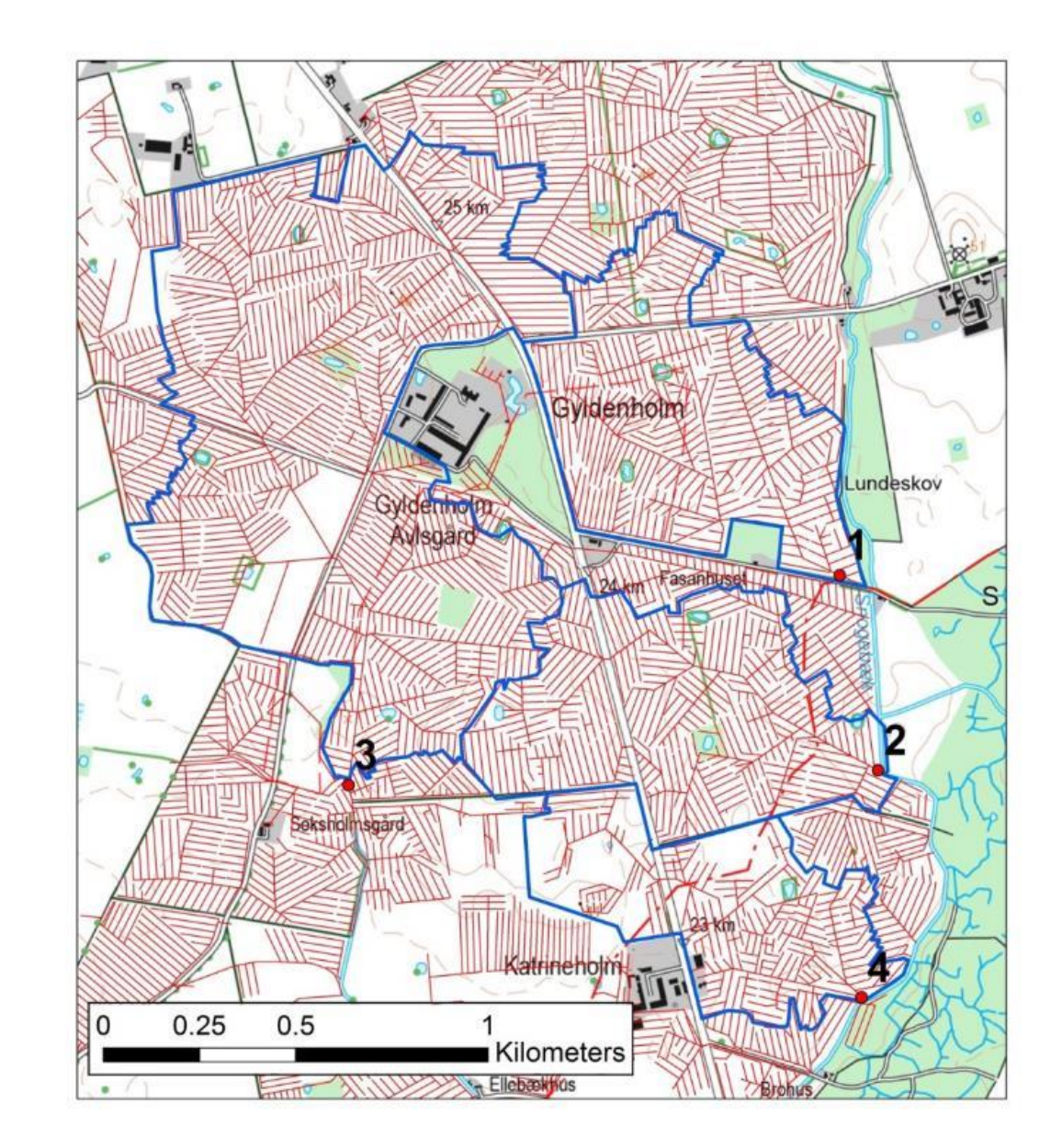

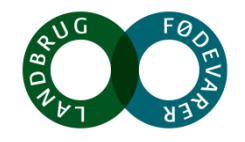

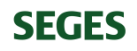

### DUALEM kortlægning i Saltø Å

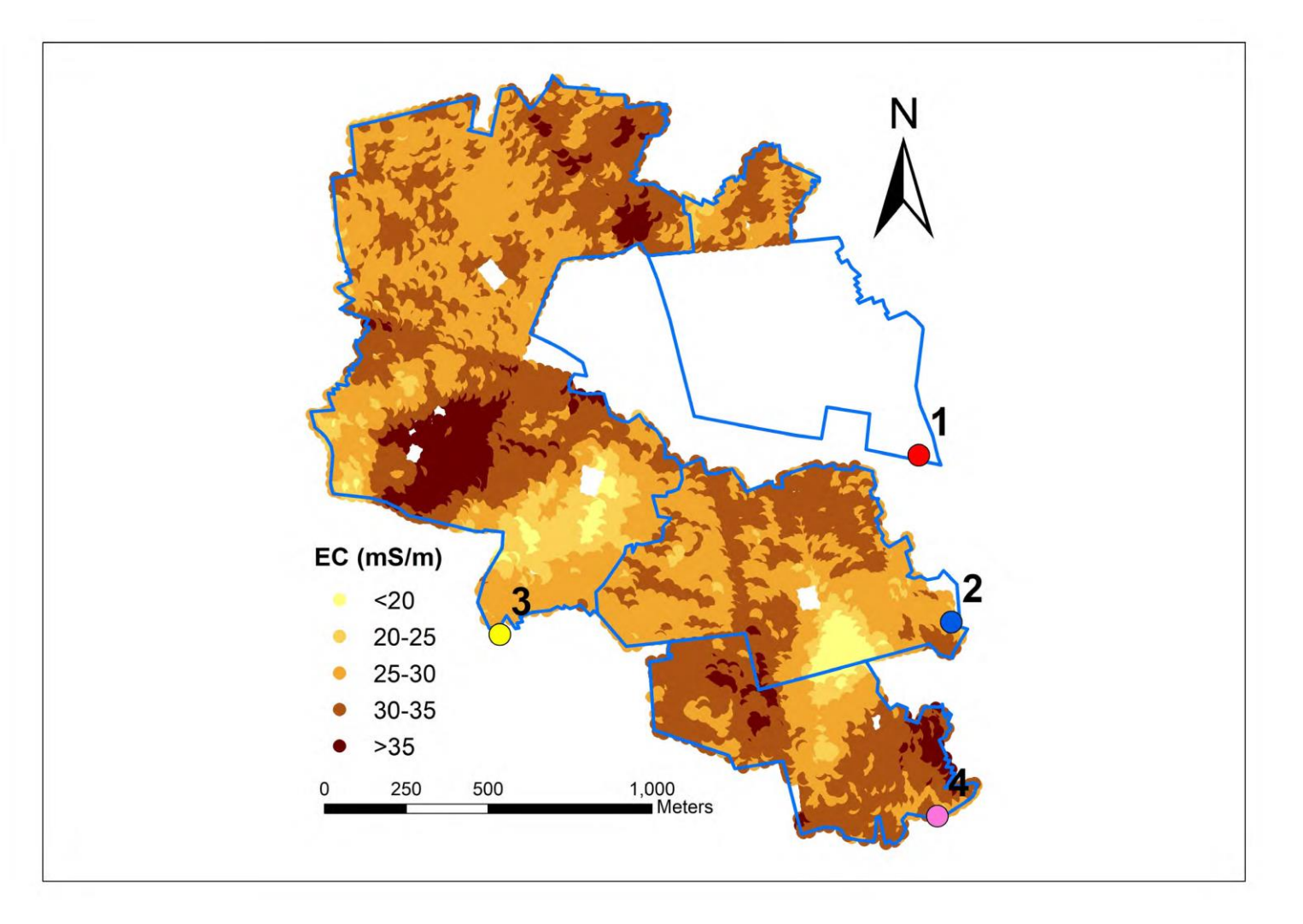

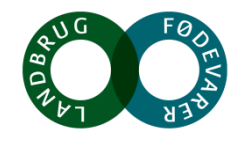

SEGES

### Drænmålinger ved 4 målestationer Saltø Å

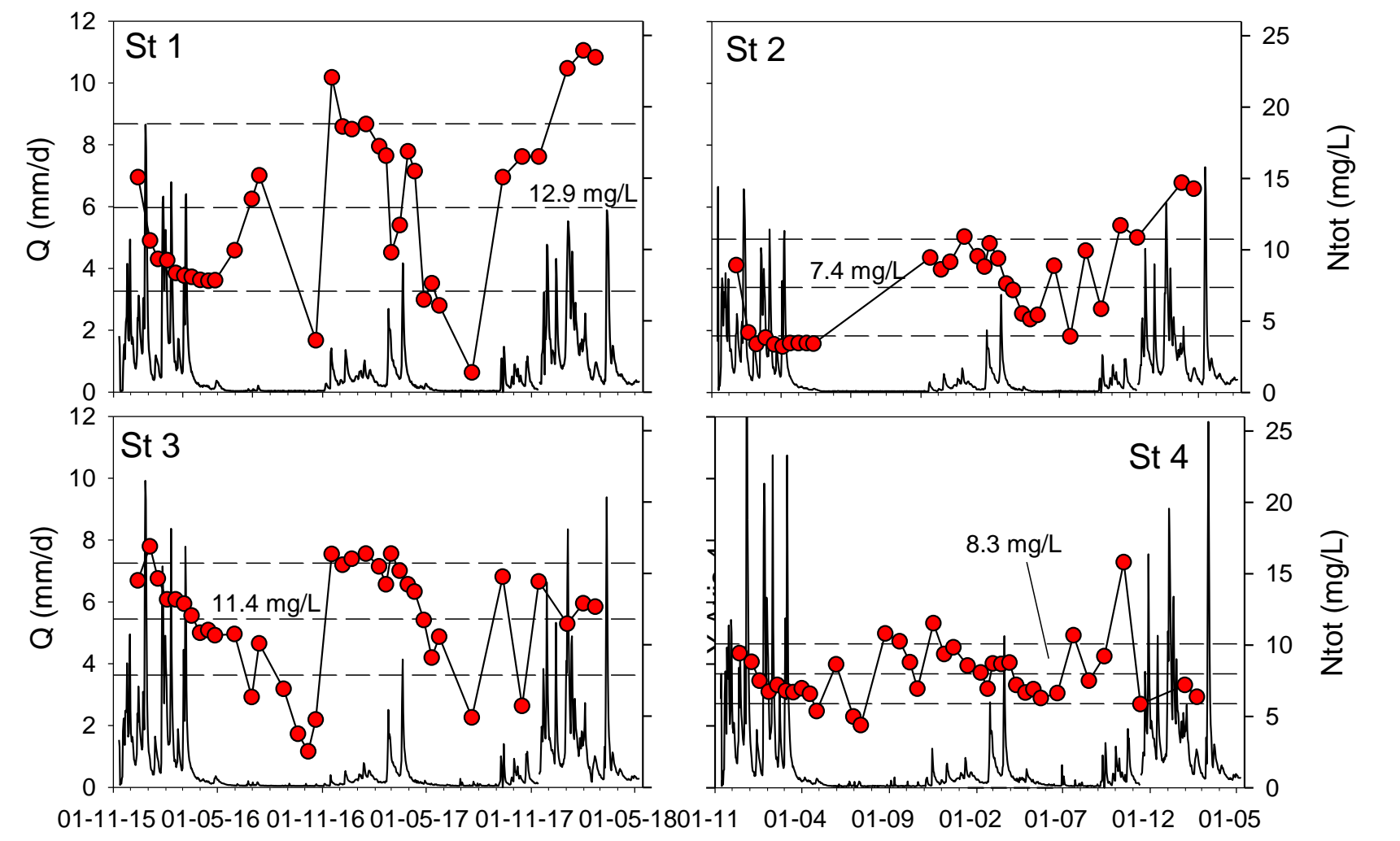

Total N (Ntot) (mg/L)

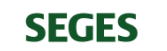

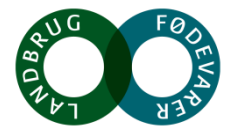

## N-min målinger Saltø Å oplandet 2015 og 2016

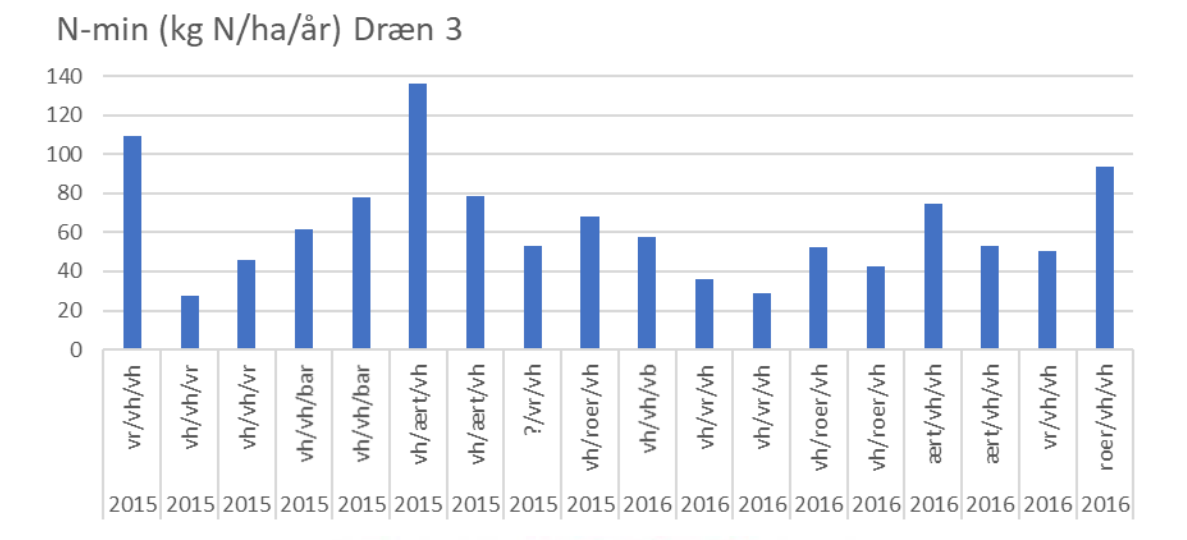

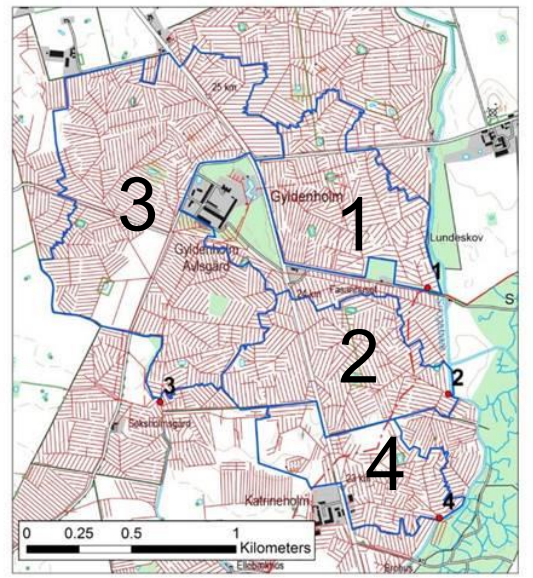

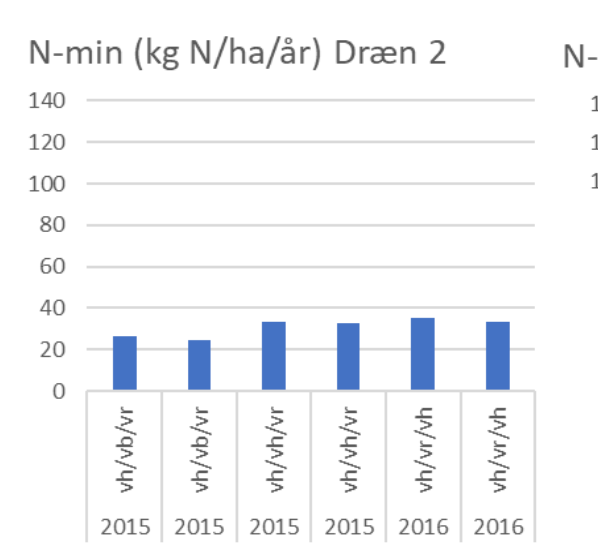

#### N-min (kg N/ha/år) Dræn 1

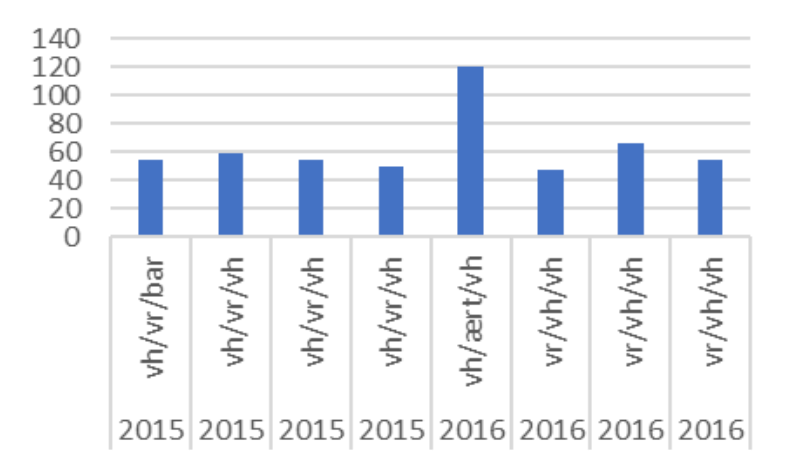

N-min (kg N/ha/år) Dræn 4

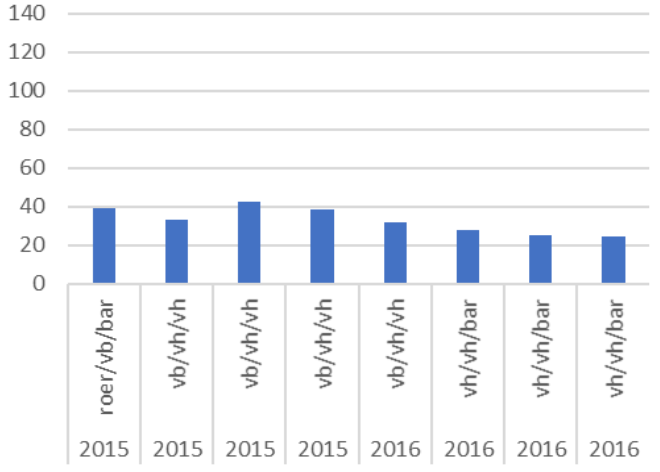

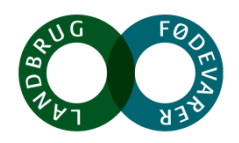

SEGES

# N-min (udvaskningspotentialet), afstrømning og retention kan forklare variation i N via dræn

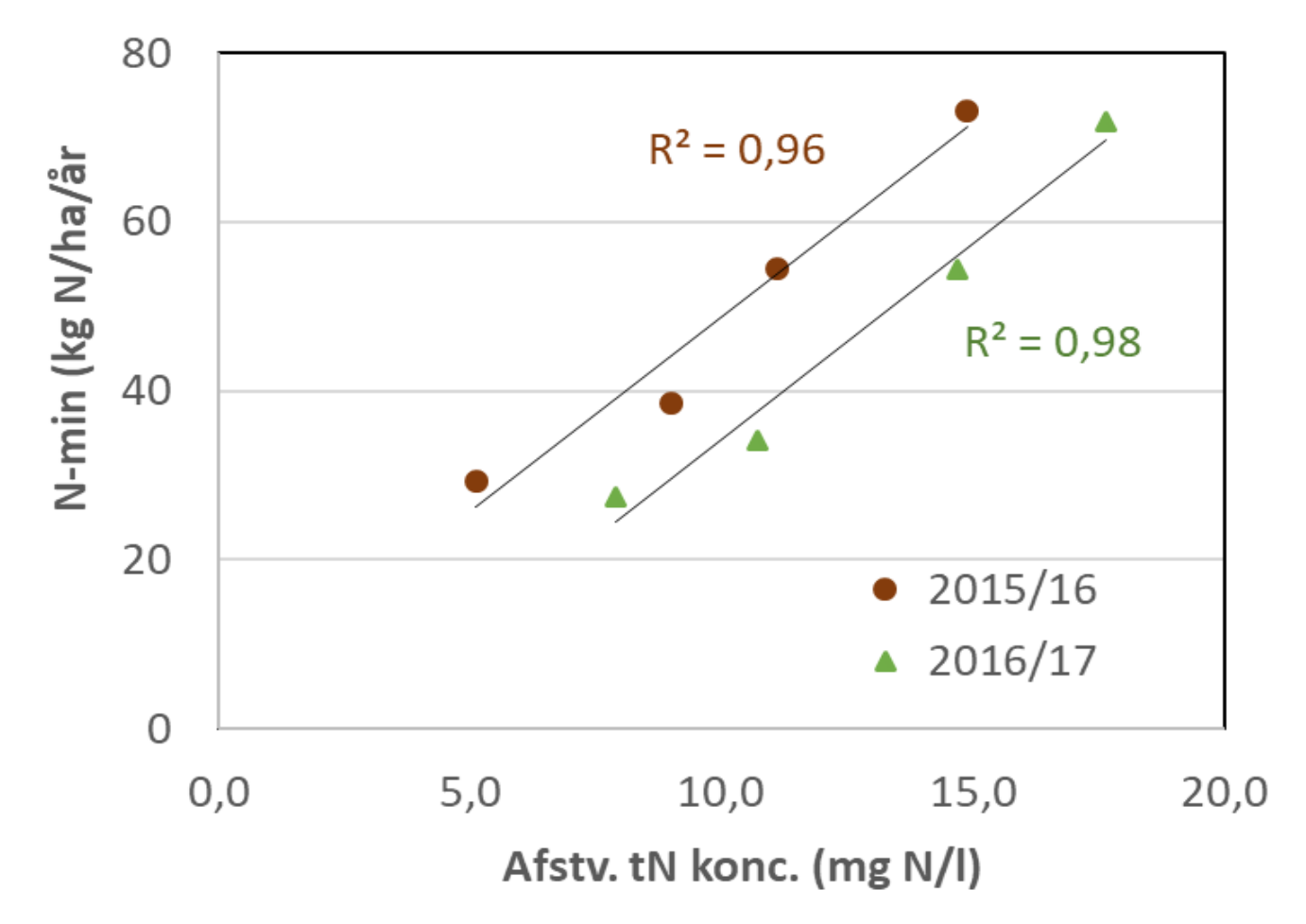

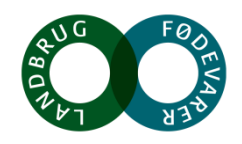

#### Kriterier for valg af projektarealer

- 1. Relevante projektsites i forhold til de problemstillinger der skal undersøges
  - Drænet moræneler
  - Pseudo-gley karakteristika
  - Drænede marker med stor teksturel heterogenitet (sand/ler) vs. homogen ler
- 2. Eksisterende måletidsserier (drænstationer, vandløbsstationer hhv. vandføring/kvælstoftransport)
- 3. Ingen højspændingsledninger
- 4. Ressourcer / økonomi til kørsel
- 5. Lodsejer interesse (GDPR aftale)

Der udarbejdes brutto-liste med oversigt over mulige projektlokaliteter

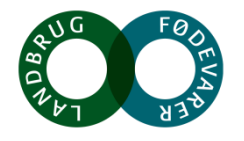